## Voicemail Pro: Installing Voicemail Pro > Troubleshooting

## ▲▼◀▶▷≒⊠ ₩

# **Tracing in Debug**

Many applications, including Voicemail Pro, output activity messages that are viewable in Debug View (DbgView). This application can be downloaded from <a href="http://marketingtools.avaya.com/knowledgebase/tools/debug">http://marketingtools.avaya.com/knowledgebase/tools/debug</a>.

| DbgView                                                                                                    |                                                                                                    |
|----------------------------------------------------------------------------------------------------|----------------------------------------------------------------------------------------------------|
| <u>File Edit View H</u> elp                                                                                                    |                                                                                                    |
| ] 🖻   🚭   🧣                                                                                                    |                                                                                                    |
| 03/04 15:38:33.531 Dbgout (01,5) 2816,2892: DllMat<br>03/04 15:38:33.906 vmprov5s (09,5) 2816,2872: Create<br>03/04 15:38:33.906 vmprov5s (09,3) 2816,2872: Licend<br>03/04 15:38:33.906 vmprov5s (09,3) 2816,2872:<br>03/04 15:38:33.906 vmprov5s (09,3) 2816,2872:<br>03/04 15:38:33.906 vmprov5s (09,3) 2816,2872:<br>03/04 15:38:33.906 vmprov5s (09,3) 2816,2872:<br>03/04 15:38:33.906 vmprov5s (09,3) 2816,2872:<br>03/04 15:38:33.906 vmprov5s (09,3) 2816,2872:<br>03/04 15:38:33.906 vmprov5s (09,3) 2816,2872:<br>03/04 15:38:33.906 vmprov5s (09,3) 2816,2872:<br>03/04 15:38:33.906 vmprov5s (09,3) 2816,2872:<br>03/04 15:38:33.906 vmprov5s (09,3) 2816,2872:<br>03/04 15:38:33.906 vmprov5s (09,3) 2816,2872:<br>03/04 15:38:33.906 vmprov5s (09,5) 2816,2872: BulkIr<br>03/04 15:38:33.906 vmprov5s (09,5) 2816,2872: PE<br>03/04 15:38:33.906 vmprov5s (09,5) 2816,2872: Initia<br>03/04 15:38:33.906 vmprov5s (09,5) 2816,2872: Initia<br>03/04 15:38:33.906 vmprov5s (09,5) 2816,2872: Dilmat<br>03/04 15:38:33.906 vmprov5s (09,5) 2816,2872: Initia<br>03/04 15:38:33.906 vmprov5s (09,5) 2816,2872: Initia<br>03/04 15:38:33.906 vmprov5s (09,5) 2816,2872: DllMat<br>03/04 15:38:33.906 vmprov5s (09,5) 2816,2872: DllMat<br>03/04 15:38:33.906 vmprov5s (09,5) 2816,2872: DllMat<br>03/04 15:38:33.906 bbgout (01,5) 2816,2900: DllMat<br>03/04 15:38:33.906 bbgout (01,5) 2816,2872: DllMat | <pre>n(hinstDLL=0x10000000, fdwReason=DLL_THREAD_DETA<br/>New User 192.168.42.1 port=4098<br/>e Summary for 192.168.42.1<br/>Voicemail Pro is licenced<br/>Integrated messaging is licenced<br/>VPIM is NOT licenced<br/>Voice recording library is NOT licenced<br/>3rd Party Database is NOT licenced<br/>Outlook Calendar based greetings is NOT licence<br/>Generic TTS Support is NOT licenced<br/>Generic TTS Support is NOT licenced<br/>forequest 192.168.42.1 3<br/>X Requesting ALaw companding<br/>lize Sequencer tx_seq=0, rx_seq=0<br/>adFile 192.168.42.1<br/>boxes were open (but not active) when flushed<br/>n(hinstDLL=0x10000000, fdwReason=DLL_THREAD_ATTA<br/>n(hinstDLL=0x10000000, fdwReason=DLL_THREAD_ATTA<br/>StartTask 192.168.42.1</pre> |
| Ready                                                                                                    |                                                                                                    |

#### Installation

1. Download the zip file.

2. Unpack the files into a folder such as c:\debug on the server PC.

#### 3. Run DbgView.exe.

4. Events are shown in the DbgView window. These can be logged to a file if required. The level of detail shown can be filtered to show more or less activity.

#### Logging

1.Run DbgView.exe.

2. Select File | Log Preferences.

| Select Logging Information                                                                                 | X              |
|----------------------------------------------------------------------------------------------------|----------------|
| <ul> <li>✓ Log To File</li> <li>Log Mode</li> <li>✓ Every 'n' Hours</li> <li>✓ Every 'n' MBytes</li> </ul> | Hours Interval |
| Log Filename                                                                                               |                |
| c:\debug\debug.log                                                                                         |                |
| OK                                                                                                    | Cancel         |

3. Set the logging details are required and click **OK**.

4. While **DbgView** is running the viewable trace is also copied to the specified file.

5. The debug log files can be opened in programs such as **WordPad**.

## Filtering

1.Select View | Debug Filters.

## 2/24/2010

| DbgView                                                                                                    |                                                                                                    |                                                                             |                                                                                                    |                                                                                                    |                                                                                              |    |
|----------------------------------------------------------------------------------------------------|----------------------------------------------------------------------------------------------------|-----------------------------------------------------------------------------|----------------------------------------------------------------------------------------------------|----------------------------------------------------------------------------------------------------|----------------------------------------------------------------------------------------------|----|
| File Edit View Help                                                                                                    |                                                                                                    |                                                                             |                                                                                                    |                                                                                                    |                                                                                              |    |
| Configure Debug Filters                                                                                                    |                                                                                                    |                                                                             |                                                                                                    |                                                                                                    |                                                                                              | X  |
| Configure Debug Filters           04/04         08:30:01.593         Vmpr           04/04         08:30:01.593         Vmpr                                                                                                    | Module ID<br>er DbgOut<br>er DbgView<br>Explorer<br>IDriver<br>IMSAdmin<br>KeyServ<br>VMLite<br>iClarity<br>vmprov5s | Level 1<br>1<br>0<br>9<br>0<br>0<br>0<br>5                                  | ID Bitmap<br>FF 00 00 00 00 00 00 00 00 00 00<br>FF FF FF FF FF FF FF FF FF FF<br>FF FF FF                                                                                                    | 5 - Informational Name Init-Delnit COM Methods Calls IVR Nodes Fixed Nodes Outcalling Message Process Communications Intuity TUI IPOffice TUI Voicemail Consol Core Processing Registry Voicemail Conne | ID<br>00<br>01<br>02<br>03<br>04<br>05<br>06<br>07<br>08<br>09<br>08<br>09<br>0a<br>0b<br>0c |    |
| 04/04 08:30:01.593 vmpr<br>04/04 08:30:01.593 vmpr<br>05: (0c, 2) 2728,3916:<br>04/04 08:30:01.593 vmpr<br>05: (0c, 2) 2728,3916:<br>04/04 08:30:01.593 vmpr<br>05: (0c, 2) 2728,3916:<br>05: (0c, 2) 2728,3916:<br>05: (0c, 2) 2728,3916:<br>05: (0c, 2) 2728,3916:<br>06: (0c, 2) 2728,3916:<br>07: (0c, 2) 2728,3916:<br>07: (0c, 2) 2728,3916:<br>07: (0c, 2) 2728,3916:<br>07: (0c, 2) 2728,3916:<br>07: (0c, 2) 2728,3916:<br>07: (0c, 2) 2728,3916:<br>07: (0c, 2) 2728,3916:<br>07: (0c, 2) 2728,3916:<br>07: | Calli<br>Calle<br>Locale en<br>> SoundsM.<br>< SoundsM.<br>< SoundsM.<br>< SoundsM.<br>< SoundsM.<br>< SoundsM.      | ng Pal<br>d Par<br>g doe:<br>anagel<br>anagel<br>anagel<br>anagel<br>anagel | rty Name: Extn201<br>ty Name: Extn201<br>ty Name:<br>s not exist, using<br>r::WalkToWAVData(<br>r::WalkToWAVData(<br>r::WalkToWAVData(<br>r::WalkToWAVData(<br>r::WalkToWAVData(<br>r::WalkToWAVData( | voicemail.conne<br>♥Name Lookup<br>♥Campaigns<br>♥String manipulation<br>alternative 1                                                                                                    | uc<br>De<br>nf<br>ocale                                                                      | of |

2. Select the module for which you want to increase/decrease reporting.

3. In the right hand panel adjust the level of reporting.

4. Close the **Configure Debug Filters** window.

© 2009 AVAYA 15-601063 Issue 22.a.-13:47, 09 December 2009 (ims\_ims\_tracing.htm)

Performance figures, data and operation quoted in this document are typical and must be specifically confirmed in writing by Avaya before they become applicable to any particular order or contract. The company reserves the right to make alterations or amendments at its own discretion. The publication of information in this document does not imply freedom from patent or any other protective rights of Avaya or others. All trademarks identified by (R) or TM are registered trademarks or trademarks respectively of Avaya Inc. All other trademarks are the property of their respective owners.

> http://marketingtools.avaya.com/knowledgebase/businesspartner/ipoffice/mergedProjects/voicemailpro/ims\_ims\_tracing.htm Last Modified: 22/10/2009